# Projektitilat ja niiden varaus

Projektitilat sijaitsevat Dynamon neljännessä kerroksessa (mediatekniikan projektihuoneet 406.1, 406.2, 406.3) sekä 3. kerroksessa (Ohjelmistotekniikan projektihuoneet 320 ja 321). **Tiloja käytetään kuitenkin ristiin, jotta projektitilojen käyttöaste olisi mahdollisimman korkea. Tämän vuoksi varausten kirjaaminen on ehdottoman tärkeää, jotta vapaat ajat saataisiin hyödynnettyä.** Koneet ovat labraverkossa ja ohjelmistopaketeiltaan vastaavia. Koneisiin ei itse saa tehdä muutostoimenpiteitä, ne tulee hoitaa labraverkon assareiden Marko Vatasen/Antti Järvisen/J-P Kohon kautta.

#### Varaukset hoidetaan GroupWise -kalenterin valtuutuksien kautta.

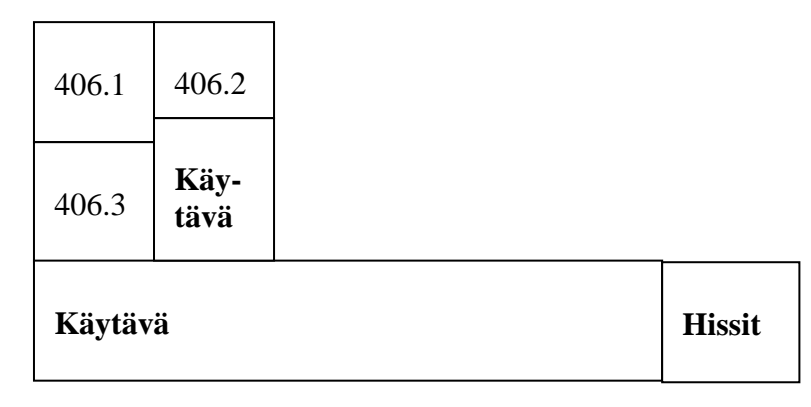

#### 4. krs. huoneiden järjestys (mediatekniikka)

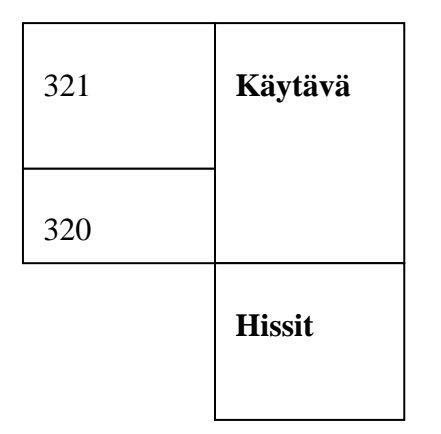

3. krs. huoneiden järjestys (ohjelmistotekniikka)

## Tilojen käyttö

Fysiikan opetus (Pasi Repo) käyttää **4. krs päätytilaa 406.2 syksyn aikana (varaukset näkyvät kalenterissa). Tällöin tila ei ole projektien käytössä. Mediatekniikan 3. vuoden opiskelijaprojekteilla on pääsääntöisesti käyttöoikeus tiloihin torstai-päivisin.** 

Ohjelmistotekniikan opiskelijoilla on projektihuoneisiin pääsääntöisesti käyttöoikeus perjantai päivisin.

Muut ajat ovat sitten vapaasti käytettävissä eli ryhmät voivat tarpeen mukaan varata näitä tiloja (myös 406.2:sta).

Varauksissa tulee laittaa näkyviin, **onko koko huone varattuna (ja kaikki koneet) vai mahtuisiko** yksittäisiä käyttäjiä työskentelemään tilaan mukaan, myös varauksentekijän projektin nimi ja varaajan nimi tulee olla näkyvissä (kts. alla oleva kuva).

Ryhmä voi nimetä henkilön, jonka kautta varaukset hoidetaan keskitetysti, mutta päällikön on mahdollista jakaa valtuutuksien kautta varausoikeudet muillekin ryhmän jäsenille.

| 🎐 IT-Dynamo     | _406_1 - Tallennettu ajanvaraus                             | I |
|-----------------|-------------------------------------------------------------|---|
| Tiedosto Muok   | aa Näytä Käsittele Työkalut Tilit Ikkuna Ohje               |   |
| 🛛 🤔 Tallenna    | 🕱 Peruuta 🖉 🔚 🦾 👗 👘 🗛 A A A 🗚 🏘 Oikoluku 🤗 🌗                |   |
| Ajanvarauksen   | Määritykset                                                 |   |
| Aihe:           | Ryhmä-x, osa koneista, Matti Meikäläinen                    |   |
| <u>P</u> aikka: |                                                             |   |
| Aloituspym:     | ma, syys 17, 2007 🔲 11:00 🖸 🗖 Koko päivän kestävä tapahtuma |   |
| Kesto:          | 2 tuntia Varattu 🗢                                          |   |
|                 |                                                             | ľ |

Kuva 1: varauksen tekeminen, osa koneista, ryhmä-x, Matti Meikäläinen

### Alustavat toimenpiteet, Valtuuksien käyttö

Seuraavassa noudetaan tilat varattaviksi valtuutuksien käytön kautta.

1. Valitse valtuutus(Proxy), ja sieltä edelleen listalta Valtuutus(Proxy)

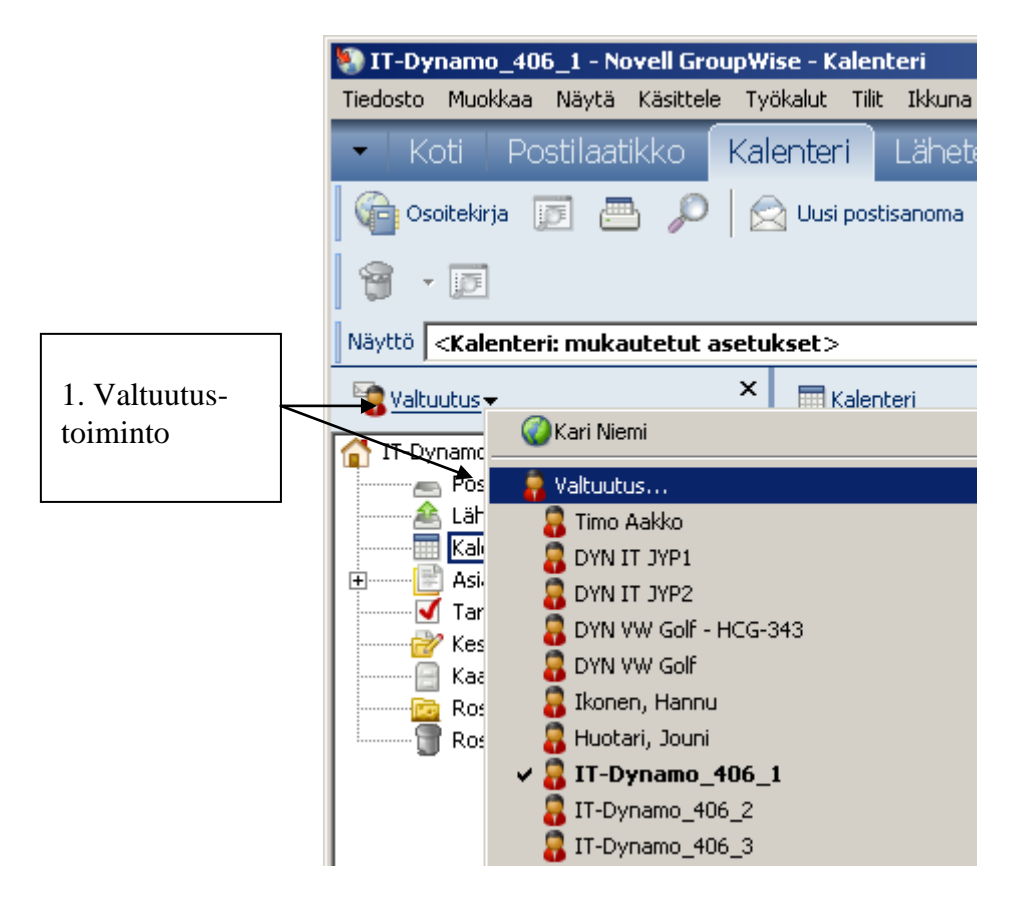

Kuva2: Valtuutus-toiminnon käynnistäminen

 Etsi avautuvasta listasta yksitellen projektihuoneet IT-Dynamo\_406\_1, IT-Dynamo\_406\_2, IT-Dynamo\_406\_3 (yllä olevassa kuvassa on jo noukittu tilat jatkokäyttöä ajatellen. Vastaavalla tavalla myös 3. krs tilat IT-Dynamo\_320 ja IT-Dynamo\_321

|                                         | Valtuutus                                                                                       |        | ?×            |
|-----------------------------------------|-------------------------------------------------------------------------------------------------|--------|---------------|
| 2. Etsi tilat<br>käyttöön               | Nimi:<br>IT-Dynamo_406_1<br>Valtuusluettelo:                                                    |        | OK<br>Peruuta |
| (yksitellen<br>kaikki<br>projektitilat) | Käyttäjänimi<br>Kari Niemi<br>Timo Aakko<br>DYN IT JYP1<br>DYN IT JYP2<br>DYN VW Golf - HCG-343 | Osoite | Poista        |
|                                         |                                                                                                 |        |               |

Kuva: Tilan hakeminen valtuuksien listaan.

3. Valitse tila, johon teet varauksen tai varauksia valtuuksien listasta, huonejärjestys on alla 4. krs. osalta.

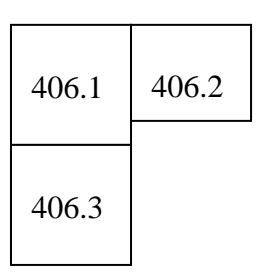

4. Tee varaus kalenteri-toiminnolla. Voit tehdä jatkuvan varauksen useille viikoille toistuvan varauksen kautta:

| Provide the second second seco | 406_1 - Tallennettu aja                                  | nvaraus                                                                                  |              |                                |           |
|----------------------------------------------------------------------------------------------------|----------------------------------------------------------|------------------------------------------------------------------------------------------|--------------|--------------------------------|-----------|
| ) Tiedosto Muokk                                                                                                    | aa Näytä Käsittele Työ                                   | kalut Tilit Ikkuna Ohje                                                                  |              |                                |           |
| ) 🤗 Tallenna                                                                                                    | 🕱 Peruuta 🖉 🛛 📊                                          | 🏎 🕺 🗟 🖻                                                                                  | A A          |                                | oluku 📔 🌗 |
| -                                                                                                    | ryhmä-x, koko huone, Matt                                | i Meikäläinen                                                                            |              |                                |           |
|                                                                                                    | ti, syys 18, 2007                                        |                                                                                          | :00          |                                |           |
|                                                                                                    | 1 tunti C M                                              | титен                                                                                    |              | Varattu 🗘                      |           |
|                                                                                                    | 35<br>36 2 3<br>37 9 10<br>38 16 17<br>39 23 24<br>40 30 | 1<br>4 5 6 7 8<br>11 12 13 14 15<br>18 19 20 21 22<br>25 26 27 28 29<br>päivä: 18.9.2007 | 1. V<br>aika | 'alitse<br>ikkuna auki         |           |
|                                                                                                    | <u>Vali</u>                                              | se toistuva                                                                              | 2. V<br>ajan | alitse toistuva<br>varaus auki |           |
|                                                                                                    |                                                          |                                                                                          |              |                                |           |
| <u>,  </u>                                                                                                    | 1                                                        | I                                                                                        |              |                                | 1.        |

| Päiväyskaava                                                                                                    |                                                                                                    |                                                                                                    | <u>? ×</u>                                                                                                    |                             |
|----------------------------------------------------------------------------------------------------|----------------------------------------------------------------------------------------------------|----------------------------------------------------------------------------------------------------|----------------------------------------------------------------------------------------------------|-----------------------------|
| Esimerkki Kaava Päiv                                                                                                    | ämäärät                                                                                                    |                                                                                                    |                                                                                                    |                             |
|                                                                                                    | <b>(4</b> ) 20                                                                                                    | 007 🖒                                                                                                    |                                                                                                    |                             |
| S M  T  K  T  P  L    1  2  3  4  5  6    7  8  9  10  11  12  13    14  15  16  17  18  19  20    21  22  23  24  25  26  27    28  29  30  31                   | helmikuu  2007    S  M  T  K  T  P  L    1  2  3  4  5  6  7  8  9  10    11  12  13  14  15  16  17    18  19  20  21  22  23  24    25  26  27  28                         | maaliskuu 2007    S  M  T  K  T  P  L    1  2  3  4  5  6  7  8  9  10    11  12  13  14  15  16  17    18  19  20  21  22  23  24    25  26  27  28  29  30  31  | huhtikuu 2007    S  M  T  K  T  P  L    1  2  3  4  5  6  7    8  9  10  11  12  13  14    15  16  17  18  19  20  21    22  23  24  25  26  27  28    29  30   |                             |
| toukokuu 2007    S  M  T  K  T  P  L    1  2  3  4  5    6  7  8  9  10  11  12    13  14  15  16  17  18  19    20  21  22  23  24  25  26    27  28  29  30  31 | kesäkuu 2007    S  M  T  K  T  P  L    3  4  5  6  7  8  9    10  11  12  13  14  15  16    17  18  19  20  21  22  23    24  25  26  27  28  29  30                         | heinäkuu 2007    5  M  T  K  T  P  L    1  2  3  4  5  6  7    8  9  10  11  12  13  14    15  16  17  18  19  20  21    22  23  24  25  26  27  28    29  30  31 | elokuu 2007    S  M  T  K  T  P  L    1  2  3  4    5  6  7  8  9  10  11    12  13  14  15  16  17  18    19  20  21  22  23  24  25    26  27  28  29  30  31 |                             |
| syyskuu 2007    S  M  T  K  T  P  L    2  3  4  5  6  7  8    9  10  11  12  13  14  15    16  17  18  19  20  21  22    23  24  25  26  27  28  29    30         | Iokakuu 2007    S  M  T  K  T  P  L    1  2  3  4  5  6    7  8  9  10  11  12  13    14  15  16  17  18  19  20    21  22  23  24  25  26  27    28  29  38  21  21  21  23 | marraskuu 2007    S  M  T  K  T  P  L    1  2  3  4  5  6  7  8  9  10    11  12  13  14  15  15  17    18  19  20  21  22  23  24    25  26  27  28  29  30      | joulukuu 2007<br>5 M T K T<br>2 3 4 5 6<br>9 10 11 12 13<br>16 17 18413 20<br>23 24 25 26 27<br>30 31                                                           | itse hiirellä<br>vat päivät |
|                                                                                                    |                                                                                                    | OK F                                                                                                    | Peruuta Palauta                                                                                                    |                             |

5. Tarkista varaukset vielä, että ovat tulleet oikein kalenteriin.

## Valtuutuksien jakaminen

Päälliköt voivat jakaa valtuudet tilojen varauksiin yhdelle (pääasiallinen varaaja ja päällikkö varahenkilö) tai useammalle henkilölle.

- 1. Valitse ensi tila, johon myönnetään valtuudet esim. tila IT-Dynamo 406.1.
- 2. Valitse Työkalut, määritykset, suojaukset ja sieltä lehdykkä Valtuuksien käyttäminen

| Määritykset ?X                                                                                   |
|--------------------------------------------------------------------------------------------------|
| Käyttöympäristö Lähetys Asiakirjat                                                               |
| Suojaukset Sertifikaatit Päivä ja aika                                                           |
| Sulje                                                                                            |
| Suojausmääritykset                                                                               |
| Salasana Ilmoita Valtuuksien käyttäminen Lähetysmääritykset                                      |
| Nimi:                                                                                            |
| Valtuuksien antaminen:                                                                           |
|                                                                                                  |
| <valtuudet k<="" th=""></valtuudet>                                                              |
| Aalto, Eero eero, aalto,idm@j<br>Ahola, Jouni jouni,ahola,idm@<br>Eerola, Paula paula,eerola,idm |
| Valtuudet ajan Aalto, Eero                                                                       |
| Posti/puhelin: 🗹 Luku 🔽 Kirjoitus                                                                |
| Ajanvaraukset: 🔽 Luku 🔽 Kirjoitus<br>Muistutukeet: 📈 Luku 🔽 Kirjoitus                            |
| Tehtävät: 🔽 Luku 🔽 Kirjoitus                                                                     |
|                                                                                                  |
| Imoitusteni käyttöönotto                                                                         |
| Asetusten/saantojen/kansioiden muokkaus                                                          |
|                                                                                                  |
| Rastit myös näihin!                                                                              |
| OK Peruuta                                                                                       |

3. Lisää henkilön nimi nimikenttään ja *Lisää käyttäjä* –painikkeella listaan mukaan, valitse lisätty käyttäjä listasta ja laita rastit luku, kirjoitus lokeroihin sekä alapuolisiin asetuksiin.